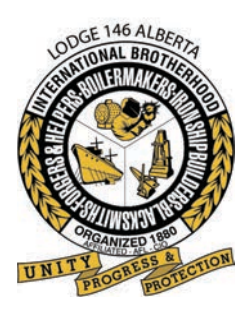

Save

## INTERNATIONAL BROTHERHOOD OF BOILERMAKERS

IRON SHIP BUILDERS • BLACKSMITHS • FORGERS & HELPERS • LODGE 146

## **Using The Member Online Profile**

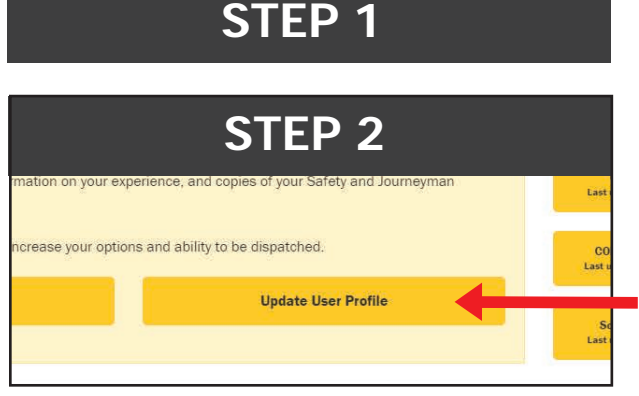

**STEP 3** 

If Yes, then whit

Proceed to Step 2 >

Open the Boilermakers Lodge 146 website **www.boilermakers.ca** and click on (upper right)

MEMBER LOGIN

Click on Update User Profile

On this screen you can change your contact information.

Once updated hit **Save** or **Proceed to Step 2** to continue to update your profile.

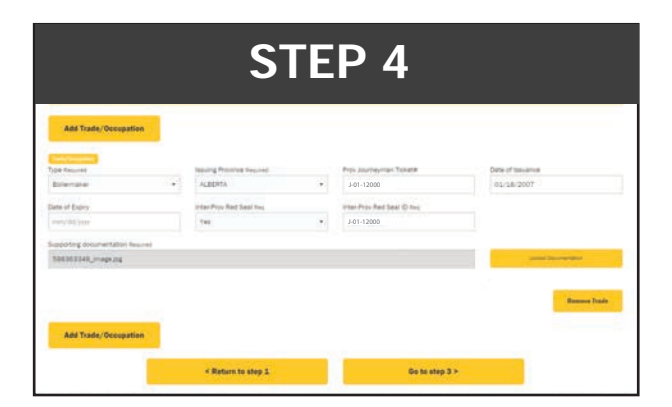

Update trade certifications and attach copies of trade tickets. Photos can be taken and uploaded from any mobile device or PC in multiple different formats (jpeg etc)

You will be prompted to save changes before leaving a page always click **OK**.

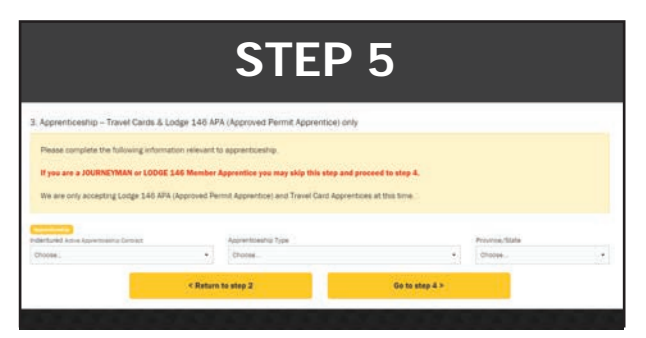

Apprentices update their information on this screen, journeyman may bypass it completely.

| STEP 6                                                                                                    |                                 |                  |  |  |
|----------------------------------------------------------------------------------------------------|---------------------------------|------------------|--|--|
| Please check all applicable Certificates/Tickets<br>For each selected item, indicate the TicketP, bauer                                                                                                    | and Expiry Date if application. |                  |  |  |
| Alberta Issued Safety Certificates/Tickets                                                                                                    | lanuer<br>Erist maar haire      | Kopiny Game      |  |  |
| happening documentation<br>mid_colog_amp                                                                                                    |                                 | Same Darrow when |  |  |
| Statemates Lotgs 141 H2L Assenses CLTS WHOM 09 CLTS WHOM 92 CLTS WHOM 82 CLTS WHOM 82 CLTS WHOM NUMBER Of 84 DO CLTS Confract Space Daty Of 64 DO CLTS Confract Space Daty Of 64 Aspone Of 64 Aspone Of 64 Aspone |                                 |                  |  |  |
| < Return                                                                                                    | to step 3                       | Ga to step 5 >   |  |  |

Add safety certifications, once again pictures of tickets can be uploaded and will be added to the database at the Union hall. Expiry dates can be tracked and reminders sent out for renewal of expiring certifications. Also copies are retained and can be provided to the member upon request in the event of the misplacement of originals.

| STEP 7                              |  |  |  |  |  |
|-------------------------------------|--|--|--|--|--|
| 5. Skill Sets                       |  |  |  |  |  |
| Please check all applicable Skills. |  |  |  |  |  |
| 3 O'Clock Operator                  |  |  |  |  |  |
| Alloy Stick Welder                  |  |  |  |  |  |
| 🕑 Bolt Tensioning & Torquing        |  |  |  |  |  |
| Bundle Puller                       |  |  |  |  |  |
| B Welder Heavy Wall                 |  |  |  |  |  |
| CWB Fluxcore (FCAW)                 |  |  |  |  |  |

Special trade related skills can be acknowledged which assist the dispatch department in identifying candidates for rush orders or orders that require specific skill sets unique to the trade.

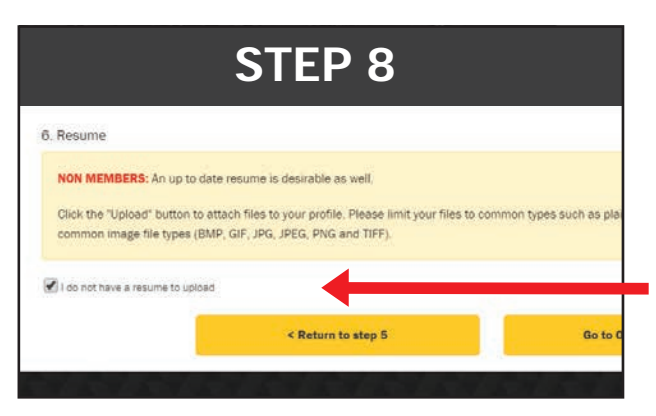

This screen is for non-members only who wish to upload a resume for pre dispatch screening purposes.

Members may bypass this screen entirely by checking the "I do not have a resume to upload" box and clicking the "online bidding" box.

Your information is now up to date with the Lodge. Changes can be made at any time by following the same steps. If there are no changes to be made to a screen then simply proceed through the individual screens and ensure that you always click **OK** on the "save data" screen.